## 目录

| Tina SDK 构建指南                                                             | 1  |
|---------------------------------------------------------------------------|----|
| 环境配置                                                                      | 1  |
| WSL 配置                                                                    | 1  |
| 安装构建工具                                                                    | 1  |
| 安装 REPO 工具                                                                | 1  |
| 配置保存身份认证                                                                  | 2  |
| SDK 拉取                                                                    | 2  |
| 新建文件夹保存 SDK                                                               | 2  |
| 初始化 REPO 仓库                                                               | 2  |
| 拉取 SDK                                                                    | 3  |
| 创建开发环境                                                                    | 3  |
| SDK 配置                                                                    | 3  |
| 解决启动脚本报错                                                                  | 3  |
| 合入 100ASK 的 T113-S3 补丁                                                    | 3  |
| 初始化编译环境                                                                   | 4  |
| Tina SDK 配置                                                               | 4  |
| 从基础配置开始                                                                   | 4  |
| 从 t113_pi 开始                                                              | 4  |
| 修改 U-Boot 打印串口                                                            | 5  |
| 适配 86 盒屏幕                                                                 | 6  |
| 适配 WIFI                                                                   | 10 |
| 解决编译报错 configure: error: XML::Parser perl module is required for intItool | 13 |
| 解决 OpenSSH 编译问题                                                           | 13 |
| 编译,打包                                                                     | 14 |
| 烧录                                                                        | 14 |
| FAQ                                                                       | 15 |
| Tina-Linux 存储介质切换                                                         | 15 |
| Tina-Linux 存储开发指南                                                         | 15 |
| Tina-Linux 屏幕适配                                                           | 15 |
| Tina-Linux 修改日志串口                                                         | 15 |

| T113-S3 温度传感器                                                             | 15 |
|---------------------------------------------------------------------------|----|
| 解决开机 overlay 分区挂不上的问题                                                     | 15 |
| 解决 OpenSSH 编译问题                                                           | 15 |
| 解决编译报错 configure: error: XML::Parser perl module is required for intItool | 16 |
| 解决分区过小问题                                                                  | 16 |
| 解决服务无法自动启动问题                                                              | 16 |
| 解决找不到 lo 网卡的问题                                                            | 16 |
| WIFI Manage2.0                                                            | 16 |
| 解决 WIFI Manage 1.0 服务无法启动问题                                               | 16 |
| 如何连接 WIFI                                                                 | 16 |
| 解决 RGB 频率过高花屏问题                                                           | 17 |
| 启动优化                                                                      | 17 |
| 修复 Warning: Using internal RC 16M clock source. Time may be inaccurate!   | 17 |
| 升级 libcurl 版本                                                             | 18 |
| 升级 freetype 版本                                                            | 19 |
| 升级 htop 版本                                                                | 20 |
| 解决 tplayer 1080P 解码问题                                                     | 20 |
| 升级 LVGL 版本                                                                | 20 |
| RTL8723BS 驱动                                                              | 21 |
| 解决 ADB Type-C 空指针报错问题                                                     | 21 |
| 添加 fftw3                                                                  | 21 |
| 添加 libjpeg-turbo                                                          | 21 |
| 添加 tmux                                                                   | 21 |
| 解决 SPI Nand 无法启动烧录问题                                                      | 22 |
| Tina 无法重启                                                                 | 22 |
| RGB 屏幕缺几行                                                                 | 23 |
| U-Boot 背光没法用                                                              | 23 |
| 开机 LOGO                                                                   | 23 |
| 解决 ADB 烧录问题                                                               | 23 |

## Tina SDK 构建指南

### 环境配置

#### WSL 配置

按照要求配置 WSL 环境,具体过程可参考百度,建议系统为 Ubuntu 20。

#### 安装构建工具

进入系统后,输入下方命令安装需要的工具

sudo apt update -y sudo apt full-upgrade -y sudo apt install -y ack antlr3 asciidoc autoconf automake autopoint binutils bison build-essential \ bzip2 ccache cmake cpio curl device-tree-compiler fastjar flex gawk gettext gccmultilib g++-multilib \ git gperf haveged help2man intltool libc6-dev-i386 libelf-dev libfuse-dev libglib2.0-dev libgmp3-dev \ libltdl-dev libmpc-dev libmpfr-dev libncurses5-dev libncursesw5-dev libpython3dev libreadline-dev \ libssl-dev libtool lrzsz mkisofs msmtp ninja-build p7zip p7zip-full patch pkgconf python2.7 python3 \ python3-pyelftools python3-setuptools qemu-utils rsync scons squashfs-tools subversion swig texinfo \ uglifyjs upx-ucl unzip vim wget xmlto xxd zlib1g-dev

ugiiiyjs upx-uci unzip vim wget xmito xxd ziibig-d

### 安装 REPO 工具

repo 是 Google 开发的用于管理 Android 版本库的一个工具, repo 是使用 Python 对 git 进行了一定的封装,并不是用于取代 git,它简化了对多个 Git 版本 库的管理。用 repo 管理的版本库都需要使用 git 命令来进行操作。因此,使用 repo 工具之前,请先确保已经安装 git。 为什么要用 repo? 项目模块化/组件 化之后各模块也作为独立的 Git 仓库从主项目里剥离了出去,各模块各自管理 自己的版本。Android 源码引用了很多开源项目,每一个子项目都是一个 Git 仓 库,每个 Git 仓库都有很多分支版本,为了方便统一管理各个子项目的 Git 仓库, 需要一个上层工具批量进行处理,因此 repo 诞生。 repo 也会建立一个 Git 仓 库,用来记录当前 Android 版本下各个子项目的 Git 仓库分别处于哪一个分支, 这个仓库通常叫做: manifest 仓库(清单库)。

sudo -i # 需要提权到 root 用户

curl https://mirrors.bfsu.edu.cn/git/git-repo > /usr/bin/repo chmod +x /usr/bin/repo

安装完成后,切换到普通用户,然后更换为国内镜像源:

echo export REPO\_URL='https://mirrors.bfsu.edu.cn/git/git-repo' >> ~/.bashrc source ~/.bashrc

#### 配置保存身份认证

新版本 git 默认加强了安全性,身份认证不会保存,导致拉取 repo 需要多次输入密码,可以用下列命令配置:

git config --global credential.helper store

# SDK 拉取

参考链接:

https://bbs.aw-ol.com/topic/3947/%E6%96%B0-

sdk-%E5%B9%B3%E5%8F%B0%E4%B8%8B%E8%BD%BD-d1-h-d1s-sdk

d1s 芯片与 T113-S3 芯片除内核不同以外,其他外设基本相同,此处直接拉取 d1 内核,然后合并 T113-S3 芯片方案配置即可。

#### 新建文件夹保存 SDK

使用 mkdir 命令新建文件夹,保存之后需要拉取的 SDK,然后 cd 进入到 刚才新建的文件夹中。

mkdir tina-sdk cd tina-sdk

### 初始化 REPO 仓库

使用 repo init 命令初始化仓库, tina-d1-h 的仓库地址是: <u>https://sdk.aw-ol.com/git\_repo/D1\_Tina\_Open/manifest.git</u> 执行以下命令, 初始化 repo 仓库: repo init -u https://sdk.aw-ol.com/git\_repo/D1\_Tina\_Open/manifest.git -b master - m tina-d1-h.xml

如果提示 Username for 'https://sdk.aw-ol.com': 请输入 全志在线开发者论 坛 的用户名和密码。(注:需要全志在线开发者论坛 LV2 等级以上用户才有权限 拉取 SDK)

#### 拉取 SDK

使用命令 repo sync 拉取 SDK

repo sync

由于 SDK 普遍较大, 拉取可能需要一定的时间。

#### 创建开发环境

使用命令 repo start 创建开发环境分支 repo start product-smartx-d1-h-tina-stable-v2.0 --all

至此,SDK 获取完毕。

## SDK 配置

#### 解决启动脚本报错

当前克隆项目运行 source build/envsetup.sh 会存在以下报错:

-bash: build/envsetup.sh: line 1: syntax error near unexpected token `\$'{\r" 'bash: build/envsetup.sh: line 1: `function hmm() {

解决方法:使用 dos2unix 批量将文件转换为 unix 格式

sudo apt install dos2unix

find -type f | xargs dos2unix

## 合入 100ASK 的 T113-S3 补丁

参考链接: <u>https://gitee.com/weidongshan/100ASK\_T113-Pro\_TinaSDK</u>

此处需要在根目录操作,否则会污染下载到的 tina-sdk

book@ubuntu1804:~\$ git clone https://github.com/DongshanPI/100ASK\_T113-Pro\_TinaSDK.git

book@ubuntu1804:~\$ cd 100ASK\_T113-Pro\_TinaSDK

book@ubuntu1804:~/100ASK\_T113-Pro\_TinaSDK\$ git submodule update --init book@ubuntu1804:~/100ASK\_T113-Pro\_TinaSDK\$ cp ./\* -rfvd ~/tina-sdk

合入完成后,进入 tina-sdk 目录,使用下列命令可以查看到更新:

| repo forall -vc "git status"    |
|---------------------------------|
| 常用 repo 命令参考:                   |
| 撤销当前所有更改                        |
| repo forall -vc "git resethard" |
| 清理所有未追踪文件                       |
| repo forall -vc "git clean -fd" |
|                                 |

## 初始化编译环境

cd tina-sdk source build/envsetup.sh lunch

You're building on Linux

Lunch menu... pick a combo:

1. d1-h\_nezha-tina

2. d1-h\_nezha\_min-tina

3. d1s\_nezha-tina

4. t113\_100ask-tina

Which would you like? [Default d1s\_nezha]: 4

# Tina SDK 配置

## 从基础配置开始

按照上面步骤进入编译环境后,输入下列命令,可以进入配置界面

make menuconfig

输入下列命令,可以进入 linux 内核配置

make kernel\_menuconfig

# 从 t113\_pi 开始

下面将从已配置好的设备树和配置开始配置,其中问题可参考下一章 FAQ 设备树文件:

https://gist.github.com/FanhuaCloud/08a26e460167d9473286186cfbea2a5

b

替换: tina-sdk/device/config/chips/t113/configs/100ask/board.dts 内核配置:

https://gist.github.com/FanhuaCloud/b6a6312dc18abdebb5b1c74addb1fb6

f

替换: tina-sdk/device/config/chips/t113/configs/100ask/linux-5.4/config-

5.4

uboot 环境变量:

https://gist.github.com/FanhuaCloud/f76f9ab87eec0edf380f621225124929 替换: tina-sdk/device/config/chips/t113/configs/100ask/env.cfg 系统配置:

https://gist.github.com/FanhuaCloud/da2ca3f66320055f83594338c88587e7

替换: tina-sdk/device/config/chips/t113/configs/100ask/sys\_config.fex 系统分区配置(默认的不够用):

https://gist.github.com/FanhuaCloud/c7c03fe4ca26b6776a5cc9ba257bf369

替换: tina-sdk/device/config/chips/t113/configs/100ask/sys\_partition.fex

## 修改 U-Boot 打印串口

参考文档:

https://bbs.aw-

ol.com/topic/1673/%E5%85%A8%E5%BF%97%E8%8A%AF%E7%89%87tina-

linux-%E4%BF%AE%E6%94%B9-uart-%E5%BC%95%E8%84%9A-

uart%E7%AB%AF%E5%8F%A3

从 device/config/chips/t113/configs/100ask/BoardConfig.mk 中找到使用的 U-Boot 配置,将其打印串口改为 UART0

文件内容可参考下方:

LICHEE\_CHIP:=sun8iw20p1 LICHEE\_ARCH:=arm LICHEE\_BRANDY\_VER:=2.0 LICHEE\_BRANDY\_DEFCONF:=sun8iw20p1\_uart3\_defconfig LICHEE\_KERN\_VER:=5.4 LICHEE\_KERN\_DEFCONF:=sun8iw20p1smp\_defconfig LICHEE\_REDUNDANT\_ENV\_SIZE:=0x20000

可以发现使用的 U-Boot 配置为 sun8iw20p1\_uart3\_defconfig, 找到文件并 修改

tina-sdk/lichee/brandy-2.0/u-boot-

2018/configs/sun8iw20p1\_uart3\_defconfig

其中有一段:

# Serial drivers CONFIG BAUDRATE=115200 CONFIG SPECIFY CONSOLE INDEX=y CONFIG CONS INDEX=1 CONFIG SYS NS16550=y

CONFIG CONS INDEX 就是 U-Boot 日志打印的串口,此处从1开始,我们 的串口为 UARTO, 所以将该参数修改为1即可。

#### 适配 86 盒屏幕

86 屏使用的是 ST7701 芯片, RGB 接口, 需要 SPI 初始化才可以使用, 所以 需要增加初始化代码。

参考文档:

https://blog.csdn.net/weixin\_43094346/article/details/127082843

根据文档,首先添加一个新的屏幕,代码直接参考如下:

创建 st7701 86.h st7701 86.c,下方直接给出代码,此处使用了模拟 IO 来实 现9 bit spi:

https://gist.github.com/FanhuaCloud/b0f72ceb4ec5e8cefe6c0d2d65fb12cb https://gist.github.com/FanhuaCloud/cbb54819bd40cabc498134bc7307420

8

将文件放入下方文件中:

tina-sdk/lichee/linux-5.4/drivers/video/fbdev/sunxi/disp2/disp/lcd

改

修

tina-sdk/lichee/linux-

5.4/drivers/video/fbdev/sunxi/disp2/disp/lcd/Kconfig

在最后增加刚刚创建的屏幕:

| config LCD_SUPPORT_ST7701_86                               |
|------------------------------------------------------------|
| bool "LCD support ST7701_86 panel"                         |
| default y                                                  |
| help                                                       |
| If you want to support ST7701 86 panel for display driver, |
| select it.                                                 |

同时在tina-sdk/lichee/linux-5.4/drivers/video/fbdev/sunxi/disp2/disp/lcd文 件夹内找到 panel.c 和 panel.h 两个文件,修改 panel.c 增加屏幕指针。并使用 ifdef 宏来确定只有启用这款屏幕的时候才会编译这个屏幕的驱动。指针的声明 位于刚才修改的头文件中,需要确认声明与 panel.c 中的名称是否一致。

#### #ifdef CONFIG\_LCD\_SUPPORT\_ST7701\_86 &st7701\_86\_panel,

#endif

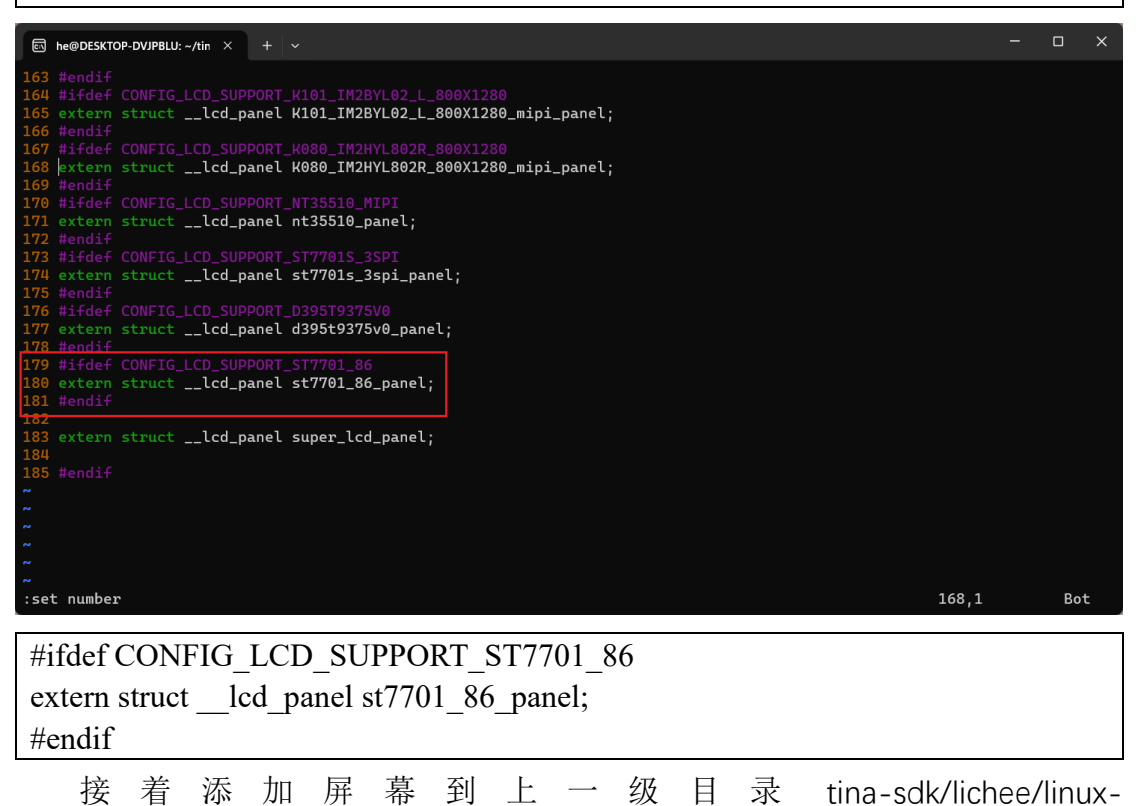

5.4/drivers/video/fbdev/sunxi/disp2/disp的Makefile中:

| Ei he@DESKTOP-DVJPBLU: ~/tin × + ✓                                                     |     | × |
|----------------------------------------------------------------------------------------|-----|---|
| disp-\$(CONFIG_LCD_SUPPORT_ST7701S) += lcd/st7701s.0                                   |     |   |
| disp-\$(CONFIG_LCD_SUPPORT_WTL096601G03) += lcd/wtl096601g03.o                         |     |   |
| disp=\$(CONFIG_LCD_SUPPORT_T30P106) += lcd/t30p106.o                                   |     |   |
| disp-\$(CONFIG_LCD_SUPPORT_T020T20000) += lcd/to20t20000.0                             |     |   |
| disp=\$(CONFIG_LCD_SUPPORT_S2003T46G) += lcd/s2003t46g.o                               |     |   |
| disp=\$(CONFIG_LCD_SUPPORT_WILLIAMLCD) += lcd/WilliamLcd.o                             |     |   |
| disp=\$(CONFIG_LCD_SUPPORT_LQ101R1SX03) += lcd/lq101r1sx03.o                           |     |   |
| disp=\$(CONFIG_LCD_SUPPORT_INET_DSI_PANEL) += lcd/inet_dsi_panel.o                     |     |   |
| disp-\$(CONFIG_LCD_SUPPORT_RT13QV005D) += lcd/rt13qv005d.o                             |     |   |
| disp-\$(CONFIG_LCD_SUPPORT_ILI9881C) += lcd/ili9881c.o                                 |     |   |
| disp-\$(CONFIG_LCD_SUPPORT_TM_DSI_PANEL) += lcd/tm_dsi_panel.o                         |     |   |
| disp=\$(CONFIG_LCD_SUPPORT_ST7789V_CPU) += lcd/st7789v_cpu.o                           |     |   |
| disp-\$(CONFIG_LCD_SUPPORT_JD9366AB_3) += lcd/jd9366ab_3.0                             |     |   |
| disp=\$(CONFIG_LCD_SUPPORT_TFT08006) += lcd/tft08006.0                                 |     |   |
| disp=\$(CONFIG_LCD_SUPPORT_BP101WX1_206) += lcd/bp101wx1-206.o                         |     |   |
| disp-\$(CONFIG_LCD_SUPPORT_FX070) += lcd/fx070.0                                       |     |   |
| disp=\$(CONFIG_LCD_SUPPORT_K101IM2QA04) += Lcd/k101im2qa04.o                           |     |   |
| disp=\$(CONFIG_LCD_SUPPORT_CC08021801_310_800X1280) += Lcd/CC08021801_310_800X1280.0   |     |   |
| disp=\$(CONFIG_LCD_SUPPORT_K080_IM2HYL802R_800X1280) += Lcd/K080_IM2HYL802R_800X1280.o |     |   |
| d15p-\$(CONFIG_LCD_SUPPORT_K101_IM2BYL02_L_800X1280) += Lcd/K101_IM2BYL02_L_800X1280.0 |     |   |
| disp-\$(CONFIG_LCD_SUPPORT_N135510_MIPI) += Lcd/ht35510.0                              |     |   |
| disp-\$(CONFIG_LCD_SUPPORT_S177015_3SPI) += Lcd/st77015_3Spi.o                         |     |   |
| d15p-\$(CONFIG_LCD_SUPPORT_D39519375V0) += Lcd/d395t9375v0.o                           |     |   |
| d1sp-\$(CONFIG_LCD_SUPPORT_ST7701_86) += Lcd/st7701_86.0                               |     |   |
| disp-y += lcd/super_lcd_driver.o                                                       |     |   |
| dia tronto true panel user) in de dice sinte manager a                                 |     |   |
| disp-s(config_time_panet_cosed) + - defdisp_eine_manager.o \                           |     |   |
| de/ding_formate_manager.o de/eink_pipetine_manager.o \                                 |     |   |
|                                                                                        | 959 |   |
| 10,55                                                                                  | 934 | 5 |

disp-\$(CONFIG\_LCD\_SUPPORT\_ST7701\_86) += lcd/st7701\_86.o

make kernel\_menuconfig 后,到 Device Drivers > Graphics support > Frame buffer Devices > Video support for sunxi > LCD panels select 找到屏幕,勾选即 可。

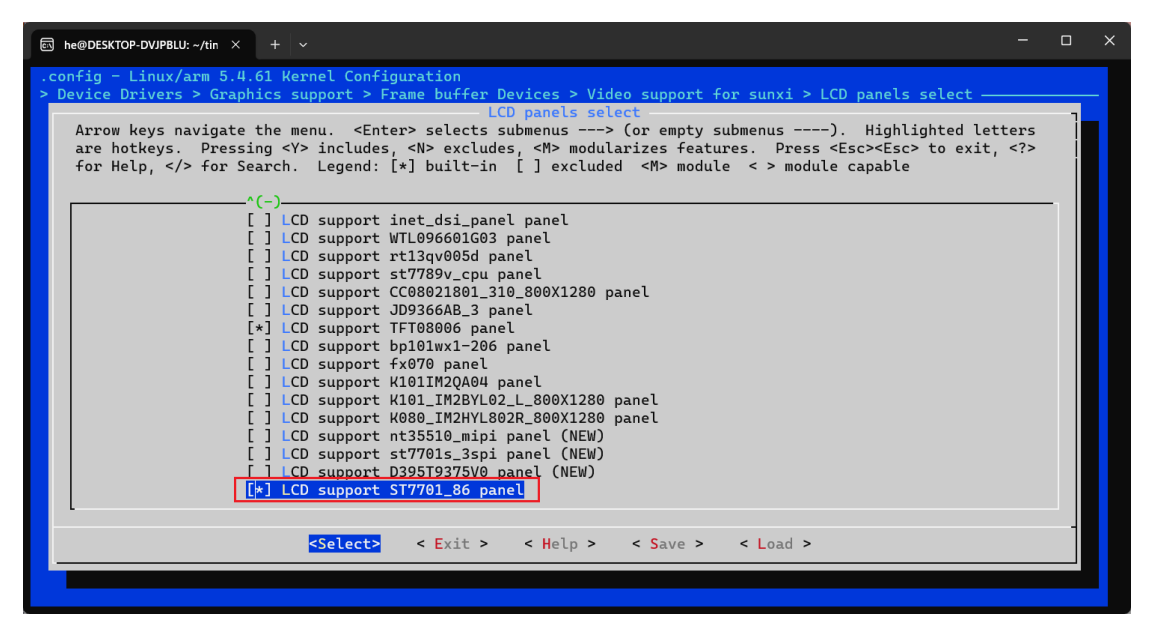

设备树已经配置完成,可参考下方, lcd\_gpio 按照原理图配置即可:

| /* part 3 */                                                                                                    |                                                                                                    |
|----------------------------------------------------------------------------------------------------|----------------------------------------------------------------------------------------------------|
|                                                                                                    | = <480>;                                                                                                    |
| lcd_y                                                                                                    | = <480>;                                                                                                    |
| lcd_width                                                                                                    | = 1 ;                                                                                                    |
| lcd_height                                                                                                    | = 1 ;                                                                                                    |
| lcd_dclk_freq                                                                                                    | =<24>;                                                                                                    |
| lcd_hbp                                                                                                    | =<20>;                                                                                                    |
| lcd_ht                                                                                                    | =<526>;                                                                                                    |
| lcd_hspw                                                                                                    | =<6>;                                                                                                    |
| lcd vbp                                                                                                    | =<10>;                                                                                                    |
| lcd_vt                                                                                                    | =<510>;                                                                                                    |
| lcd_vspw                                                                                                    | = <4>;                                                                                                    |
| lcd pwm used                                                                                                    | =<1>;                                                                                                    |
| lcd_pwm_ch                                                                                                    | =<7>;                                                                                                    |
| lcd_pwm_freq                                                                                                    | =<5000>;                                                                                                    |
| lcd_pwm_pol                                                                                                    | =<0>;                                                                                                    |
| /* part 5 */                                                                                                    |                                                                                                    |
| $lcd_frm = <1>;$                                                                                                    |                                                                                                    |
| lcd_io_phase = <0                                                                                                    | )x0000>;                                                                                                    |
| lcd_gamma_en =                                                                                                    | <0>;                                                                                                    |
| lcd_cmap_en = <(                                                                                                    | )>;                                                                                                    |
| lcd_hv_clk_phase                                                                                                    | =<0>;                                                                                                    |
| lcd_hv_sync_pola                                                                                                    | rity=<0>;                                                                                                    |
| // magat                                                                                                    |                                                                                                    |
| // reset                                                                                                    |                                                                                                    |
| lcd_gpio_0 = <&p                                                                                                    | bio PB 4 GPIO_ACTIVE_HIGH>                                                                                                    |
| // reset<br>lcd_gpio_0 = <&p<br>// cs                                                                                                    | bio PB 4 GPIO_ACTIVE_HIGH>                                                                                                    |
| // reset<br>lcd_gpio_0 = <&p<br>// cs<br>lcd_gpio_1 = <&p                                                                                                    | oio PB 4 GPIO_ACTIVE_HIGH><br>oio PB 7 GPIO_ACTIVE_HIGH>                                                                           |
| <pre>// reset lcd_gpio_0 = &lt;&amp;p // cs lcd_gpio_1 = &lt;&amp;p // sda lod_gpio_2 = &lt;8</pre>                                                                                                    | oio PB 4 GPIO_ACTIVE_HIGH>;<br>oio PB 7 GPIO_ACTIVE_HIGH>;                                                                         |
| // reset<br>lcd_gpio_0 = <&p<br>// cs<br>lcd_gpio_1 = <&p<br>// sda<br>lcd_gpio_2 = <&p<br>// sck                                                                                                    | oio PB 4 GPIO_ACTIVE_HIGH><br>oio PB 7 GPIO_ACTIVE_HIGH><br>oio PB 5 GPIO_ACTIVE_HIGH>                                             |
| <pre>// reset<br/>lcd_gpio_0 = &lt;&amp;p<br/>// cs<br/>lcd_gpio_1 = &lt;&amp;p<br/>// sda<br/>lcd_gpio_2 = &lt;&amp;p<br/>// sck<br/>lcd_gpio_3 = &lt;&amp;p</pre>                                        | oio PB 4 GPIO_ACTIVE_HIGH><br>oio PB 7 GPIO_ACTIVE_HIGH><br>oio PB 5 GPIO_ACTIVE_HIGH><br>oio PB 6 GPIO_ACTIVE_HIGH>               |
| <pre>// reset lcd_gpio_0 = &lt;&amp;p // cs lcd_gpio_1 = &lt;&amp;p // sda lcd_gpio_2 = &lt;&amp;p // sck lcd_gpio_3 = &lt;&amp;p /* part 6 */</pre>                                                       | oio PB 4 GPIO_ACTIVE_HIGH><br>oio PB 7 GPIO_ACTIVE_HIGH><br>oio PB 5 GPIO_ACTIVE_HIGH><br>oio PB 6 GPIO_ACTIVE_HIGH>               |
| <pre>// reset<br/>lcd_gpio_0 = &lt;&amp;p<br/>// cs<br/>lcd_gpio_1 = &lt;&amp;p<br/>// sda<br/>lcd_gpio_2 = &lt;&amp;p<br/>// sck<br/>lcd_gpio_3 = &lt;&amp;p<br/>/* part 6 */<br/>lcd_power = "vcc-</pre> | oio PB 4 GPIO_ACTIVE_HIGH>;<br>oio PB 7 GPIO_ACTIVE_HIGH>;<br>oio PB 5 GPIO_ACTIVE_HIGH>;<br>oio PB 6 GPIO_ACTIVE_HIGH>;<br>-lcd"; |

};

至此屏幕适配完成,需要注意的是不同厂商的86 屏初始化代码和时序不同, 此处代码和时序仅供参考。

#### 适配 WIFI

修改 tina-sdk/package/kernel/linux/modules/wireless.mk, 替换掉原来的 8723bs 配置, 代码参考下方:

```
\blacksquare he@DESKTOP-DVJPBLU: ~/tin \times + ~
     CONFIG_88EU_P2P=n
FILES:=$(LINUX_DIR)/drivers/net/wireless/rtl8188eu/8188eu.ko
     AUTOLOAD:=$(call AutoProbe,8188eu)
27 $(eval $(call KernelPackage,net-rtl8188eu))
     SUBMENU:=$(WIRELESS_MENU)
     TITLE:=RTL8723BS support (staging)
DEPENDS:=@USB_SUPPORT +@DRIVER_WEXT_SUPPORTi # +r8723bs-firmware
     FILES:=$(LINUX_DIR)/drivers/staging/rtl8723bs/r8723bs.ko
AUTOLOAD:=$(call AutoProbe,8723bs)
 46 $(eval $(call KernelPackage,net-rtl8723bs))
:set number
define KernelPackage/net-rtl8723bs
  SUBMENU:=$(WIRELESS MENU)
  TITLE:=RTL8723BS support (staging)
  DEPENDS:=@USB SUPPORT +@DRIVER WEXT SUPPORTi # +r8723bs-
firmware
   KCONFIG:=\
#
#
          CONFIG STAGING=y \
#
          CONFIG R8723BS \
#
          CONFIG 23BS AP MODE=y \setminus
#
          CONFIG 23BS P2P=n
  FILES:=$(LINUX DIR)/drivers/staging/rtl8723bs/r8723bs.ko
  AUTOLOAD:=$(call AutoProbe,8723bs)
endef
```

修改内核中 RTL8723BS 的源码,文件位于 tina-sdk/lichee/linux-

5.4/drivers/staging/rtl8723bs/os\_dep, 增加

VFS\_internal\_I\_am\_really\_a\_filesystem\_and\_am\_NOT\_a\_driver, 部分代码参考如下:

\*

#define \_OS\_INTFS\_C\_

#include <drv\_types.h>

#include <rtw\_debug.h>

#include <hal\_data.h>

MODULE\_LICENSE("GPL");

MODULE\_DESCRIPTION("Realtek Wireless Lan Driver");

MODULE\_AUTHOR("Realtek Semiconductor Corp.");

MODULE\_VERSION(DRIVERVERSION);

MODULE\_IMPORT\_NS(VFS\_internal\_I\_am\_really\_a\_filesystem\_and\_am\_NOT\_a\_ driver);

增加了

MODULE\_IMPORT\_NS(VFS\_internal\_I\_am\_really\_a\_filesystem\_and\_am\_NOT\_a\_dri ver);

删除 tina-sdk/target/allwinner/t113-100ask 下的 base-files, 替换为附件中 提供的 base-files, 里面提供了 WIFI 初始化脚本以及相关的固件。

```
修改 tina-sdk/package/allwinner/wifimanager/files/wpa_supplicant.init,增加 初加载驱动和 DHCP 命令,部分内容参考如下:
```

```
USE_PROCD=1
DEPEND=boot
PROG=/usr/sbin/wpa_supplicant
OOM ADJ=-17
```

start\_service() {

procd\_open\_instance

```
#
     wpa=`ps | grep wpa_supplicant | grep -v grep`
#
     [-n "$wpa"] && {
#
          killall wpa_supplicant
#
                 sleep 1
#
     }
    /sbin/insmod /lib/modules/5.4.61/r8723bs.ko
    ifconfig wlan0 up
    for i in $(seq 1 5)
    do
        wlan=`ifconfig | grep wlan0 | awk '{print $1}'`
        if [ x$wlan=="xwlan0" ]; then
                 usleep 500000
                 procd_set_param oom_adj $OOM_ADJ
                 procd_set_param command $PROG -iwlan0 -Dnl80211 -
c/etc/wifi/wpa_supplicant.conf -l/etc/wifi/wpa_supplicant_overlay.conf
O/etc/wifi/sockets
                 procd_close_instance
        else
                 echo "=======try again up wlan0...======="
                 usleep 500000
                 ifconfig wlan0 up
        fi
    done
    wlan=`ifconfig | grep wlan0 | awk '{print $1}'`
    if [ x$wlan=="xwlan0" ]; then
        echo "======wlan0 up successed!======"
    else
        echo "======wlan0 up failed!======="
    fi
    brlan=`ifconfig | grep br-lan | awk '{print $1}'`
    if [ x$brlan=="xbr-lan" ]; then
             echo "change the default ip address 192.168.1.1"
```

ifconfig br-lan 192.168.100.100

fi

udhcpc -iwlan0 &

# 解决编译报错 configure: error: XML::Parser perl module is required for intItool

make menuconfig 关闭: Libraries --->xkeyboard-config Libraries --->libxkbcommon

### 解决 OpenSSH 编译问题

编译 OpenSSH 时,由于系统的 OpenSSL 版本问题,可能会导致编译失败, 常见错误如下:

./libssh.a(ssh-pkcs11.o): In function `pkcs11\_add\_provider':

ssh-pkcs11.c:(.text+0x18d0): undefined reference to `EC\_KEY\_free'

./libssh.a(kexgen.o): In function `input\_kex\_gen\_init':

kexgen.c:(.text+0x3f4): undefined reference to `kex\_ecdh\_enc'

./libssh.a(kexgen.o): In function `input\_kex\_gen\_reply':

kexgen.c:(.text+0x6a4): undefined reference to `kex\_ecdh\_dec'

./libssh.a(kexgen.o): In function `kex\_gen\_client':

kexgen.c:(.text+0x7a8): undefined reference to `kex\_ecdh\_keypair'

或者: <u>https://forums.100ask.net/t/topic/4089</u>

我们忽略这些错误,直接升级 OpenSSH 的版本,就可以解决这些问题:

参考文档: <u>https://bbs.aw-ol.com/topic/5035/%E5%85%A8%E5%BF%97t113-</u> s3%E8%A7%A3%E5%86%B3tina-sdk-

openssh%E7%BC%96%E8%AF%91%E9%97%AE%E9%A2%98

修改 tina-sdk/package/network/openssh/Makefile,直接将版本修改为 8.9p1, 即可解决编译问题。

# 编译,打包

输入下列命令,开始构建系统

make -j16

-j16 指的是使用 16 线程编译,实际编译时可按照电脑配置来选择使用多少 线程编译。

输入下列命令,开始单独构建 U-Boot

mboot

输入下列命令,开始单独构建内核(构建系统会顺带构建内核)

mkernel

输入下列命令,开始打包系统

pack

# 烧录

将 SD 卡插入电脑, 打开 PhoenixCard.exe, 点击固件, 加载 img 固件, 然后选择启动卡, 再点击烧卡即可, 需要注意的是, 一定要选择启动卡, 否则会启动失败!。

| PhoenixCard V | 4.2.8          |                              | ×                   |
|---------------|----------------|------------------------------|---------------------|
| 固件            | C:\Users\11571 | \Desktop\tina_t113-100ask_ua | art0.img            |
| 制作卡的种类 ① 里产卡  |                | ·                            | <u>換</u> 卡 恢复卡 刷新盘符 |
| 法择            | 盘符             | 容里                           | 状态                  |
| 1             | Н              | 7618M                        | и + Ф <sup>и</sup>  |
|               |                |                              |                     |
|               |                |                              |                     |
|               |                |                              |                     |
|               |                |                              |                     |
|               |                |                              |                     |
|               |                |                              |                     |
| 於中信白          |                |                              |                     |
| 制山信息          |                |                              |                     |
| 找到盘符:H        |                |                              |                     |
|               |                |                              |                     |
|               |                |                              |                     |
|               |                |                              |                     |
|               |                |                              |                     |
|               |                |                              |                     |
| 清除消息          | 帮助             |                              | 版本更新 关闭             |
|               |                |                              |                     |

# FAQ

## Tina-Linux 存储介质切换

https://bbs.aw-ol.com/topic/1701/tinalinux-%E5%AD%98%E5%82%A8%E4%BB%8B%E8%B4%A8%E5%88%87%E6%8D%A2emmc-spi-nand-spi-nor-sd-card-sd-nand/2?lang=zh-CN

## Tina-Linux 存储开发指南

https://zhuanlan.zhihu.com/p/610032464

#### Tina-Linux 屏幕适配

https://blog.csdn.net/weixin\_43094346/article/details/127082843

## Tina-Linux 修改日志串口

<u>https://bbs.aw-</u> ol.com/topic/1673/%E5%85%A8%E5%BF%97%E8%8A%AF%E7%89%87tinalinux-%E4%BF%AE%E6%94%B9-uart-%E5%BC%95%E8%84%9Auart%E7%AB%AF%E5%8F%A3

## T113-S3 温度传感器

https://bbs.aw-ol.com/assets/uploads/files/1648476032180-d1-tinalinux-%E6%B8%A9%E5%BA%A6%E6%8E%A7%E5%88%B6-%E4%BD%BF%E7%94%A8%E6%8 <u>C%87%E5%8D%97.pdf</u>

# 解决开机 overlay 分区挂不上的问题

默认 Tina-Linux 配置可能没有选中 e2fsprogs 包,导致第一次开机无法执行 ext4 格式化数据分区,我们只要在配置里面开启 e2fsprogs 即可。

## 解决 OpenSSH 编译问题

请参考上一章文档。

# 解决编译报错 configure: error: XML::Parser perl module is required for intItool

请参考上一章文档。

## 解决分区过小问题

https://blog.csdn.net/TQ\_wangbin/article/details/133377483

# 解决服务无法自动启动问题

参考文档:

https://bbs.aw-ol.com/topic/1889/tina-procd-init-%E4%B8%8E-busyboxinit-%E5%88%87%E6%8D%A2

解决方法为 busybox-init 修改为 procd-init

## 解决找不到 lo 网卡的问题

添加 tina-sdk/target/allwinner/t113-100ask/base-files/etc/config/network, 增加 lo 网卡即可,内容如下:

config interface 'loopback' option ifname 'lo' option proto 'static' option ipaddr '127.0.0.1' option netmask '255.0.0.0'

## WIFI Manage2.0

https://blog.csdn.net/weixin\_43094346/article/details/127221494

# 解决 WIFI Manage 1.0 服务无法启动问题

参考"适配 WIFI"章节,服务文件中,改动 PROG 变量即可,受影响的行参考如下:

PROG=/usr/sbin/wpa supplicant

## 如何连接 WIFI

参考文档: <u>https://zhuanlan.zhihu.com/p/610031664</u>

wifi\_connect\_ap\_test <ssid> <passwd>

## 解决 RGB 频率过高花屏问题

https://blog.csdn.net/weixin\_43094346/article/details/127488702

按照文档修改该文件即可:

tina-sdk/lichee/linux-

5.4/drivers/video/fbdev/sunxi/disp2/disp/de/lowlevel\_v2x/disp\_al.c

## 启动优化

https://cloud.tencent.com/developer/article/2386880

或者参考: Tina\_Linux\_启动优化\_开发指南.pdf

修改 tina-sdk/device/config/chips/t113/configs/100ask/uboot-board.dts

修改&target 中的 burn\_key 设置为 0, &platform 中的 debug\_mode 设置为

0

修改 tina-sdk/device/config/chips/t113/configs/100ask/sys\_config.fex 修改 platform 下的 debug\_mode 为 0 即可

# 修复 Warning: Using internal RC 16M clock source. Time may be inaccurate!

修改 tina-sdk/lichee/linux-5.4/drivers/rtc/rtc-sunxi.c,将 val & LOSC\_STATUS) == 0 修改为==1 即可。

参考数据手册,当寄存器值为1时,才说明有错误,此处为代码问题:

| Offset:0x0004 |            |             | Register Name: LOSC_AUTO_SWT_STA_REG                |
|---------------|------------|-------------|-----------------------------------------------------|
| Bit           | Read/Write | Default/Hex | Description                                         |
| 31:3          | 1          | 1           | 1                                                   |
|               | R          | 0x0         | EXT_LOSC_STA                                        |
| 2             |            |             | Work only when the auto switch function is enabled. |
| 2             |            |             | 0: External 32.768 kHz OSC work normally            |
|               |            |             | 1: External 32.768 kHz OSC work abnormally          |

修改后的代码如图:

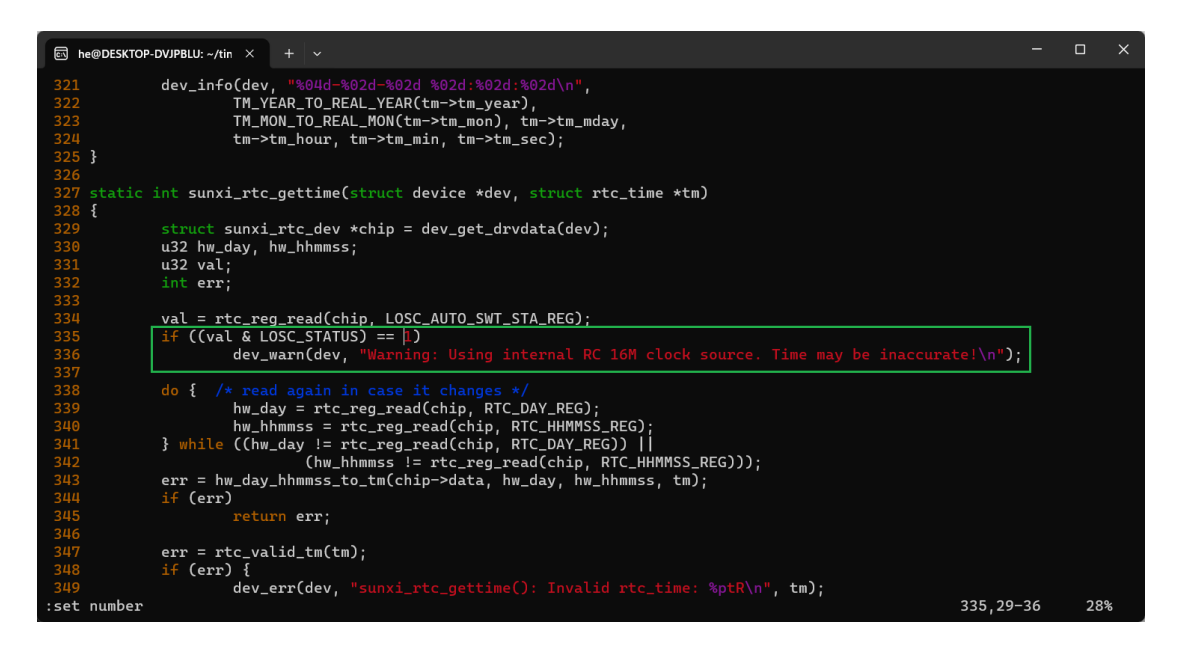

# 升级 libcurl 版本

直接修改 tina-sdk/package/network/utils/curl/Makefile,将版本号改为最新版本即可,版本号可参考 PKG\_SOURCE\_URL 中的版本。

| <pre>include \$(TOPDIR)/rules.mk</pre>                                                                    |
|----------------------------------------------------------------------------------------------------|
| PKG_NAME:=curl<br># 7.54.1<br>PKG_VERSION:=7.88.1<br>PKG_RELEASE:=1                                       |
| <pre>PKG_SOURCE:=\$(PKG_NAME)-\$(PKG_VERSION).tar.bz2 PKG_SOURCE_URL:=http://curl.haxx.se/download/</pre> |
| PKG_LICENSE:=MIT<br>PKG_LICENSE_FILES:=COPYING                                                            |
| PKG_FIXUP:=autoreconf                                                                                     |
| 参考代码如下:                                                                                                   |
| PKG_NAME:=curl                                                                                            |
| # 7.54.1                                                                                                  |

PKG VERSION:=7.88.1

PKG\_RELEASE:=1 PKG\_SOURCE:=\$(PKG\_NAME)-\$(PKG\_VERSION).tar.bz2 PKG\_SOURCE\_URL:=http://curl.haxx.se/download/ \ http://www.mirrorspace.org/curl/ \ ftp://ftp.sunet.se/pub/www/utilities/curl/ \ ftp://ftp.planetmirror.com/pub/curl/ \ http://www.mirrormonster.com/curl/download/ \ http://curl.mirrors.cyberservers.net/download/ \ #PKG\_MD5SUM:=6b6eb722f512e7a24855ff084f54fe55 PKG\_MD5SUM:=4418e0d94f29d352afafdab445e37a3d

同时,CONFIGURE\_ARGS 需要删去--without-libmetalink 以兼容新版,参考下图:

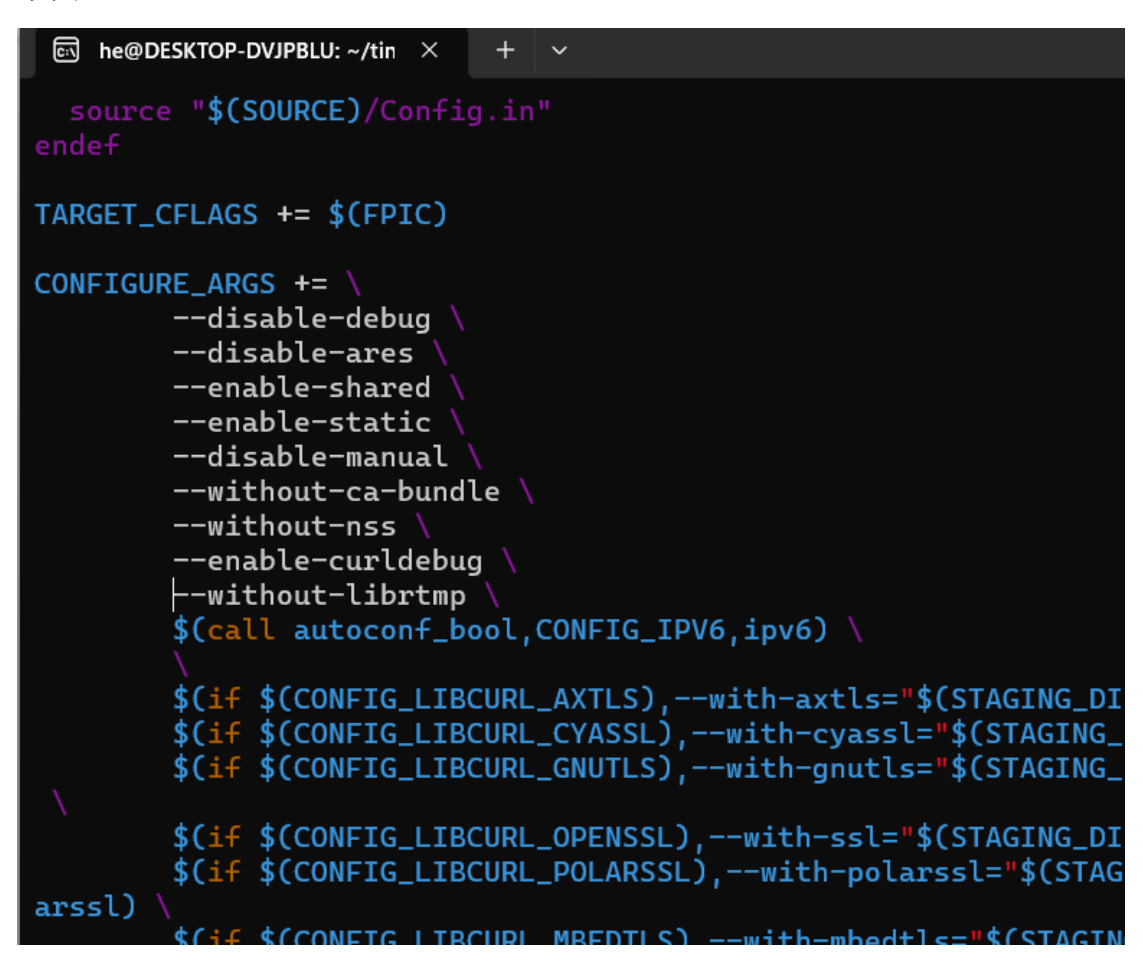

## 升级 freetype 版本

同样的,freetype也可以升级,修改tina-sdk/package/libs/freetype/Makefile, 直接修改版本号即可,参考代码如下:

PKG\_NAME:=freetype # 2.9.1 PKG\_VERSION:=2.13.2 PKG\_RELEASE:=2

PKG\_SOURCE:=\$(PKG\_NAME)-\$(PKG\_VERSION).tar.gz PKG\_SOURCE\_URL:=@SF/freetype PKG\_MD5SUM:=d99447cf00c5f2679918f66f2b5771f6 #PKG\_MD5SUM:=3adb0e35d3c100c456357345ccfa8056

# 升级 htop 版本

修改 tina-sdk/package/utils/htop/Makefile,参考代码如下,修改方法如上:

PKG\_NAME:=htop

# 2.0.2

PKG\_VERSION:=2.2.0

PKG\_RELEASE:=1

PKG\_SOURCE:=\$(PKG\_NAME)-\$(PKG\_VERSION).tar.gz

PKG\_SOURCE\_URL:=http://hisham.hm/htop/releases/\$(PKG\_VERSION)/

PKG\_HASH:=179be9dccb80cee0c5e1a1f58c8f72ce7b2328ede30fb71dcdf3365 39be2f487

注意更新后需要删除 package/utils/htop/patches/ 100-fix-libtool-versioncheck.patch 补丁

## 解决 tplayer 1080P 解码问题

https://bbs.aw-ol.com/topic/5087/t113-

<u>s3%E8%A7%A3%E7%A0%811080p%E8%A7%86%E9%A2%91%E8%8A%B1%E5%B1%8F-set-</u> scaledown%E8%A7%86%E9%A2%91%E7%94%BB%E9%9D%A2%E4%B8%8D%E5%8A%A8

package/allwinner/tina\_multimedia/tplayer/configs/t113\_linux\_cedarx.conf

检查是否使用 video lbc mode, is\_lossy and rc\_en

如果配置了设置 000

# video lbc mode, is\_lossy and rc\_en

 $vd_lbc_mode = 2$ 

vd\_lbc\_is\_lossy = 1 vd\_lbc\_rc\_en = 0

## 升级 LVGL 版本

https://bbs.aw-ol.com/topic/4493/%E6%8A%8A-d1-h-t113-%E7%9A%84-lvgl-

8-1-0-%E5%8D%87%E7%BA%A7%E5%88%B0-8-3-

2-%E5%B9%B6%E9%80%82%E9%85%8D-g2d-%E5%8A%A0%E9%80%9F

## RTL8723BS 驱动

https://github.com/openlumi/rtl8723bs

# 解决 ADB Type-C 空指针报错问题

make kernel\_menuconfig,关闭 type-c 支持即可

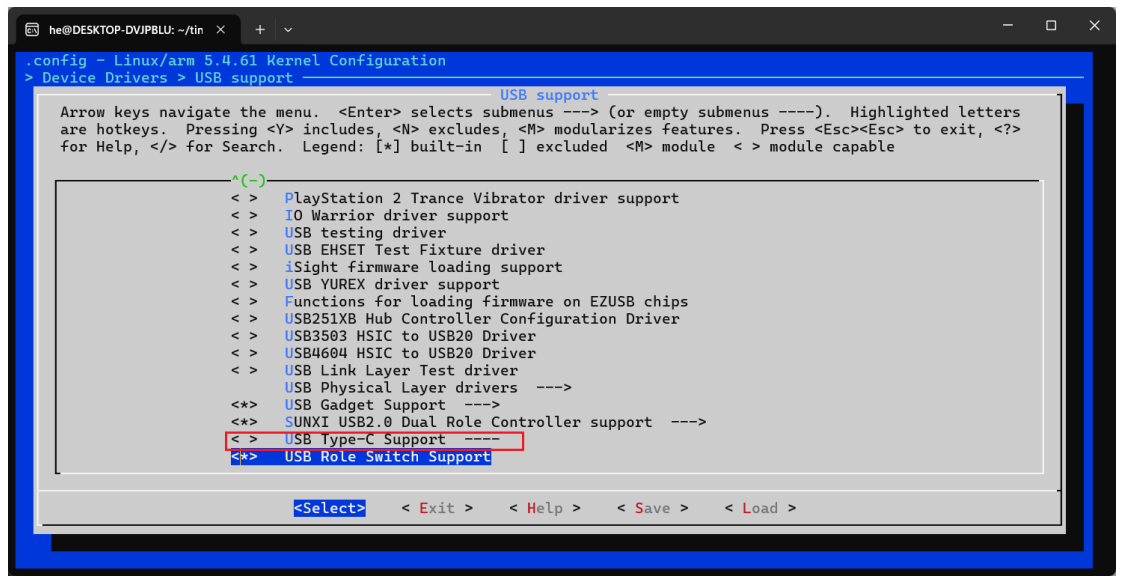

## 添加 fftw3

文件位置: package/libs/fftw3

https://gist.github.com/FanhuaCloud/1f83cf55d35042cae7e4e80bd8681000

## 添加 libjpeg-turbo

文件位置: package/libs/libjpeg-turbo

https://gist.github.com/FanhuaCloud/24d479a2adbe4af5dbe86f8326e1117

9

#### 添加 tmux

文件位置: package/utils/tmux https://gist.github.com/FanhuaCloud/179f10ff5161f58e1089535fffa56f34

### 解决 SPI Nand 无法启动烧录问题

#### https://whycan.com/t\_10074.html

1.uboot dts 开启 wp 和 hold 的内部上拉,默认的只开启了 CS 的内部上拉 &spi0\_pins\_b { allwinner,pins = "PC3", "PC7", "PC6"; allwinner,pname = "spi0\_cs0", "spi0\_hold", "spi0\_wp"; allwinner,function = "spi0"; allwinner,muxsel = <2>; allwinner,drive = <1>; allwinner,pull = <1>; /\* cs, hold, wp should be pulled up \*/ };

2.linux dts 对应的 drive 需要按照默认的 10, 是别的值可能会开机卡死在 linux

## Tina 无法重启

https://bbs.aw-ol.com/topic/1928/t113-tina-

reboot-%E6%97%A0%E6%B3%95%E9%87%8D%E5%90%AF/15

应该是 wifi 驱动中存在死锁,可以试试下面的补丁: 相应的修改模组驱动即可。

diff --git a/drivers/net/wireless/rtl8821cs/os\_dep/osdep\_service.c b/drivers/net/wireless/rtl8821cs/os\_dep/osdep\_service.c

index 39b5345b9885..bb037d64add2 100755

--- a/drivers/net/wireless/rtl8821cs/os\_dep/osdep\_service.c

+++ b/drivers/net/wireless/rtl8821cs/os\_dep/osdep\_service.c

@@ -1279,12 +1279,15 @@ u32 \_rtw\_down\_sema(\_sema \*sema) {

#### #ifdef PLATFORM\_LINUX

+#if 0

if (down\_interruptible(sema)) return \_FAIL; else

#### return \_SUCCESS;

+#else

+ down(sema);

return \_SUCCESS;

+#endif

#endif

#ifdef PLATFORM\_FREEBSD

sema\_wait(sema);

## RGB 屏幕缺几行

修改 RGB 时序,加大 vbp 参数

#### U-Boot 背光没法用

<u>https://bbs.aw-ol.com/topic/949/%E8%AF%B7%E9%97%AE-</u> uboot-%E4%B8%8D%E8%83%BD%E9%A9%B1%E5%8A%A8pwm7pd22-%E6%98%AF%E4%BB%80%E4%B9%88%E5%8E%9F%E5%9B%A0%E5%91%A2/5 解决方法:使用屏幕驱动里面的IO控制,直接点亮背光

## 开机 LOGO

tina-sdk/lichee/brandy-2.0/u-boot-2018/configs/sun8iw20p1\_uart3\_defconfig 增加 CONFIG\_BOOT\_GUI=y 修改 LOGO 图片: target\allwinner\generic\boot-resource\boot-resource

## 解决 ADB 烧录问题

根据错误找到 RTC 问题,按照提示修改 RTC 配置即可 make kernel\_menuconfig Device Drivers->RTC->Sunxi rtc reboot flag 打开即可

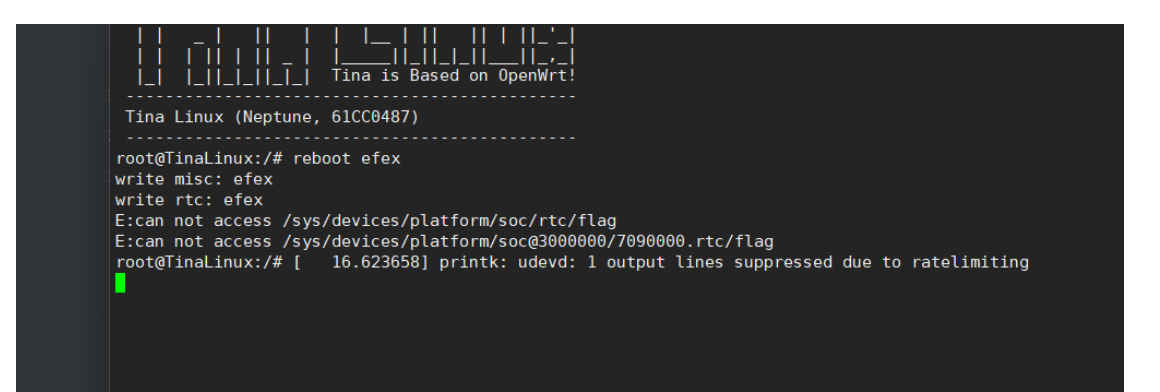